# Medflow SPEX On Demand Installation Guide

### **QUICK GUIDE SUMMARY**

- A. Download the SPEX files from your account on Frames Data Online.
- B. Extract the files from the zip archive
- C. Browse to the extracted folder in Medflow and process

# **MEDFLOW SPEX On-Demand Installation Guide**

#### SPEX Download & Extraction

- 1. Go to <u>www.framesdata.com</u> and log in using your username and password.
- 2. Click the **Download Now** button located below the navigation bar at the top of the page.

\*If you do not see it, click the homepage button to take you to the direct URL: https://www.framesdata.com/fdol/

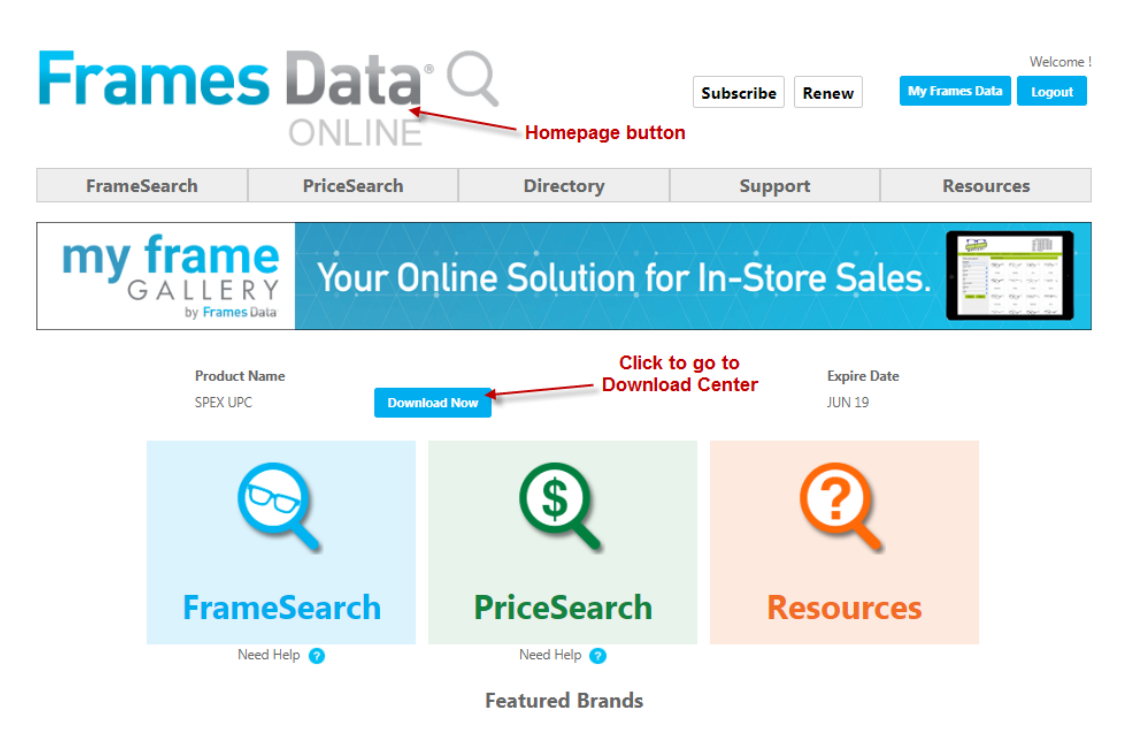

3. Once you click *Agree* in the *Frames Data Terms & Conditions* window, you will be directed to the Download Center. Click the Download Now button again.

| Download Ce  | enter       |                 | Click to download    | 1            |
|--------------|-------------|-----------------|----------------------|--------------|
| Product Name | Expire Date | Issue Available | File Name SPEX files |              |
| SPEX UPC     | JUN 19      | October 2018    | UPC100118.zip        | Download Now |
|              |             |                 |                      |              |

\*DropBox users will have the option to click Copy to my DropBox. However, simply click Download to save to your computer.

- 4. The zip file will save to your *Downloads* folder on your computer. (If it does not start automatically, rightclick and click *Save*, *Save As*, or *Save File*, depending on what kind of browser you use.)
- In your computer files program (*Windows Explorer* or *File Explorer*), browse to your *Downloads* folder and find the file *UPCMM01YY.zip* (*MM* referring to the current month and *YY* the current year). Do NOT open it.
- 6. Right-click on the file name and click *Extract All*.

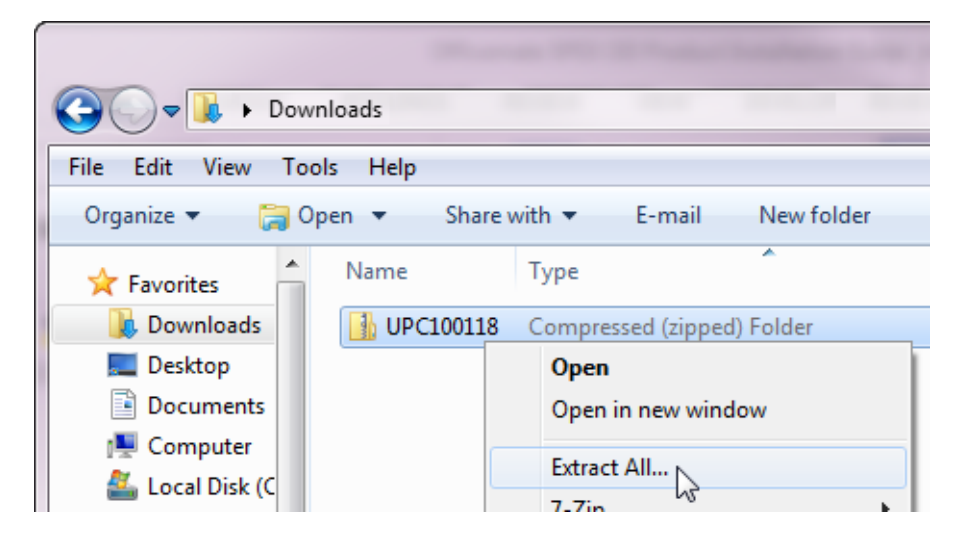

7. When the extract window appears, click *Extract*.

| 🕞 ] Extract Compressed (Zipped) Folders                                          | ×              |
|----------------------------------------------------------------------------------|----------------|
| Select a Destination and Extract Files                                           |                |
| Files will be extracted to this folder:<br>C:\Users\UserName\Downloads\UPC100118 | Browse         |
| Show extracted files when complete                                               |                |
|                                                                                  | Extract Cancel |

- 8. This will create a new folder named *UPCMM01YY* in your *Downloads*, but it will be a regular file folder, rather than a compressed zip file.
- 9. This file folder is the one that we will browse to in Medflow. To make it easier to find, you may wish to copy it to your desktop.

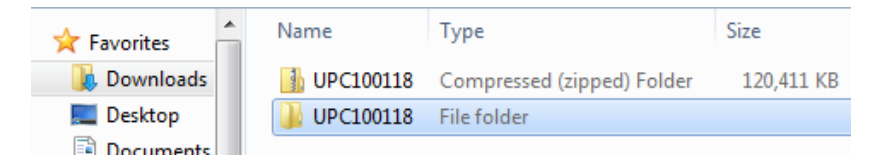

# Installing the Data Into Medflow

### 1. Open Medflow

## 2. Go to file maintenance, then click on 'Frames Upc Update'

| Labs                                                                                                    |   |                 |        |                                 |  |
|----------------------------------------------------------------------------------------------------|---|-----------------|--------|---------------------------------|--|
| Lens Material Prices<br>Add On Charges                                                                                                    |   | <b>_</b>        | Search | Enter Account or MRNO to search |  |
| Base Material Focal Style Prices<br>Manage Vendor Discounts                                                                                                    | - |                 |        |                                 |  |
| Bulk Update Inventory By Bar Code Or Vendor<br>Bulk Inventory Delete/Reset<br>Medicare State Price Update<br>Barcode Scan Physical Inventory<br>Barcode Scan Manual Physical Inventory<br>Frames Upc Update |   | INVENTORY       |        |                                 |  |
| User Maintenance<br>Insurance Maintenance                                                                                                    |   |                 |        | REORDER LIST                    |  |
| Facility Maintenance<br>Add Custom Barcodes to Frames Data<br>Custom Insurance Setup<br>Alternate Billing Codes                                                                                             |   | FRAMES FACTS    |        | DROP SHIP ORDERS                |  |
| Vision Web Configuration                                                                                                    |   | CONTACT LENS    |        |                                 |  |
| Fax Status Log<br>HL7 Log                                                                                                    |   |                 |        | REPORTS                         |  |
| Medflow Online Support/Training Center                                                                                                    |   | WORK IN PROCESS |        |                                 |  |

### 3. Next click on the ellipse button to browse for the data files

| Frames Data Import                                                 | . • 💽 | below           |             |                           | 0 |
|--------------------------------------------------------------------|-------|-----------------|-------------|---------------------------|---|
| Path (Choose the SPEXupc folder or where the contents were copied) | _     |                 |             |                           | _ |
| Process Files Exit                                                 | _     |                 | Search Ente | Account or MRND to search |   |
|                                                                    |       |                 |             |                           |   |
|                                                                    |       | INVENTORY       |             |                           |   |
| VIEW REFRACTIONS                                                   |       |                 |             | REORDER LIST              |   |
|                                                                    |       | FRAMES FACTS    |             |                           |   |
| POINT OF SALE REMAKE                                               |       |                 |             | DROP SHIP ORDERS          |   |
|                                                                    |       | CONTACT LENS    |             |                           |   |
| SPECTACLE ENCOUNTER HISTORY                                        |       |                 | ʻ           | REPORTS                   |   |
| HISTORICAL POINT OF SALE                                           |       | WORK IN PROCESS |             |                           |   |

- 4. Find the files that you extracted earlier.
- If you extracted to your downloads folder, the path might be something like: C:\Users\[Your Name]\Downloads\UPC050119

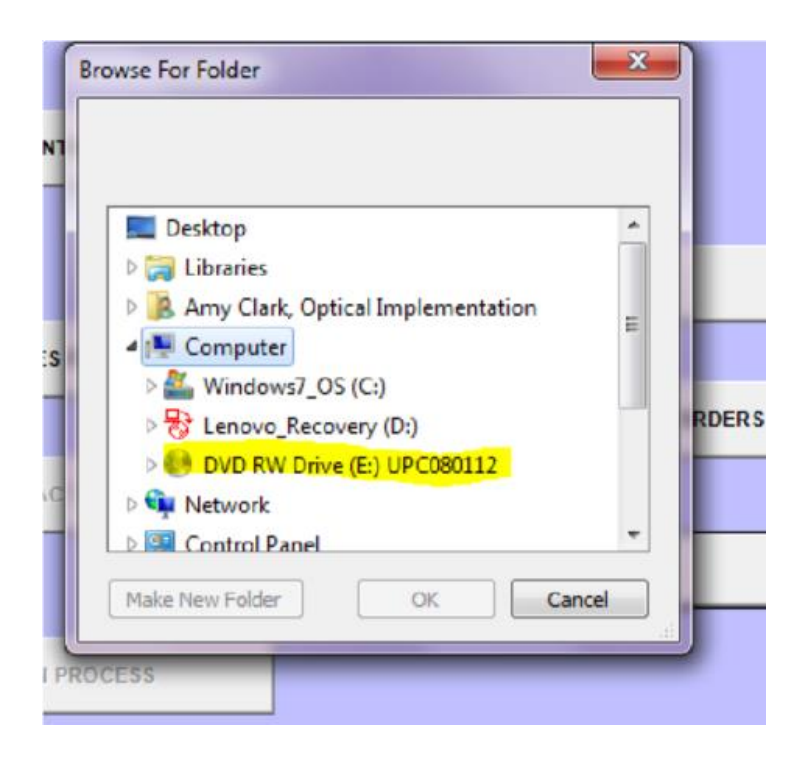

5. Inside the extract, click on the SpexUPC folder and then click 'ok'

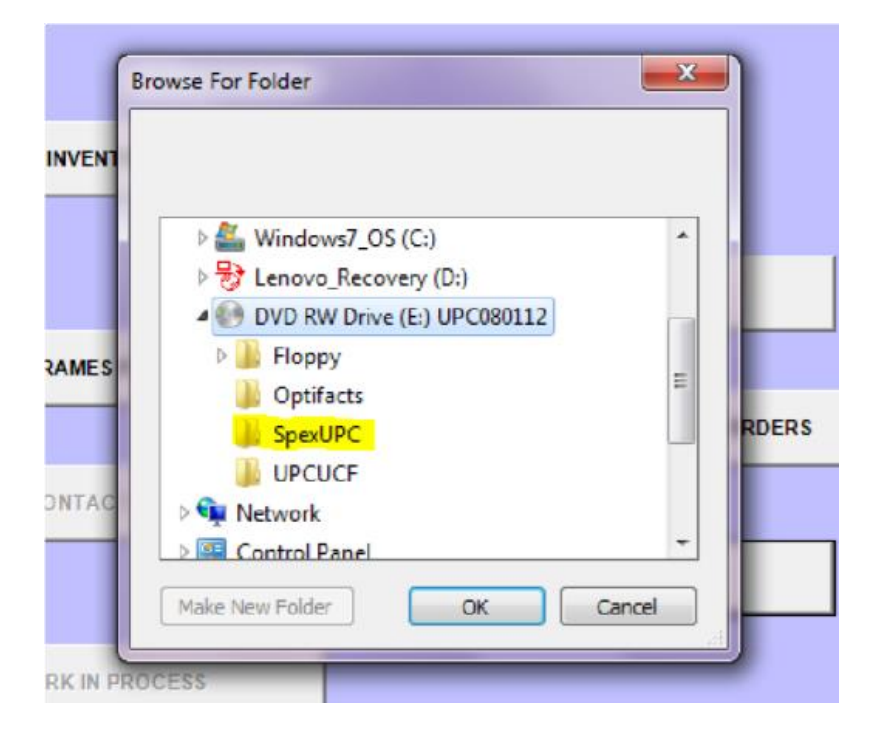

6. Click the click the process files' button.

You should see a blue line start to fill up the space. It may take a while. Even when it doesn't look like it is doing anything, it is. Be patient.

| n sekanal a                              |                                           |                                         |
|------------------------------------------|-------------------------------------------|-----------------------------------------|
| Process Files Ext                        |                                           | Search Enter Account or MRINO to search |
|                                          | _                                         |                                         |
|                                          |                                           |                                         |
|                                          | INVENTORY                                 |                                         |
| VIEW REFRACTIONS                         | INVENTORY                                 | REORDER LIST                            |
| VIEW REFRACTIONS                         | INVENTORY<br>FRAMES FACTS                 | REORDER LIST                            |
| VIEW REFRACTIONS<br>POINT OF SALE REMAKE | INVENTORY<br>FRAMES FACTS                 | REORDER LIST                            |
| VIEW REFRACTIONS POINT OF SALE REMAKE    | INVENTORY<br>FRAMES FACTS<br>CONTACT LENS | REORDER LIST                            |

8. Once the update is complete, click the 'exit' button.

#### Congratulations! You have now successfully loaded SPEX UPC CD into Medflow.

If you have any questions please contact technical support at techsupport@framesdata.com or by phone at 1-800-821-6069 ext.1.